2019年6月24日

## 【Q-Chem 5.2 のインストール】 — Linux OS へのオンラインインストール(推奨) —

(株) アフィニティサイエンス

**概要**: Linux OS へのインストールには,オンラインインストールと,予めインストーラパッケージをダウンロードするオフラインインストールの2つの方法があります. ここでは,推奨されているオンラインインストールについて,その手順を説明していきます.

- 1. 事前準備
  - ① Q-Chem をインストールするディレクトリを指定もしくは作成

("installation directory")

- 例1) 複数ユーザで使用する場合
  - (\*共有ディレクトリを指定,管理者権限が必要です.)

/usr/local/qchem5.2

例2)単独のユーザで使用する場合

/home/[ユーザ名]/qchem

一時ファイルの格納や、ジョブをリスタートする時に使用するスクラッチディレクトリを指定もしくは作成

("scratch directory")

- (\* クラスタ環境で使用する際は,全てのノードに対して共有されたディレクトリ にしておく必要があります.)
- 例) /tmp
- (\* /tmp は既に存在していますので作成する必要はありません.)
- ③ 注文番号を入手
  - ("order number")
  - (\* アフィニティサイエンス 営業部までご連絡下さい.)
- ④ ライセンスファイル受取先のメールアドレスを用意
   (\* オンラインインストールの中でライセンスリクエストが自動的になされ、指定 したメールアドレスにライセンスファイルが1~2日程度で届きます。)

- 2. パッケージとライセンスのオプション
  - ① パッケージのオプション
    - i. 共有メモリ
      - ▶ Linux 64-bit 共有メモリバージョン

("Linux 64-bit shared memory parallel code")

▶ Linux 64-bit NVIDIA/BrianQC GPU サポートバージョン

("Linux 64-bit shared memory parallel code with NVIDIA/BrianQC GPU support")

(\* BrianQC がインストールされます.)

- ii. クラスタ
  - Linux 64-bit クラスタバージョン (MPICH 使用)
     ("Linux 64-bit cluster-parallel code based on MPICH")

(\* MPICH が組込まれています.)

- Linux 64-bit クラスタバージョン(MPICH3使用)
   ("Linux 64-bit cluster-parallel code based on MPICH3")
   (\* MPICH3 が別途必要です。)
- ▶ Linux 64-bit クラスタバージョン(OpenMPI 1.10 使用)

("Linux 64-bit cluster-parallel code based on OpenMPI 1.10")

(\* OpenMPI 1.10 が別途必要です.)

(\* Q-Chem 4.x までで提供されていた "Linux 64-bit serial/multicore-parallel code" バージョンは提供されません.)

(\* Q-Chem 5.0 以降は BrianQC による GPU サポート版が提供されています.)

- ② ライセンスのオプション
  - i. ノード固定ライセンス

    ("Node-locked licensing")
    (\* ライセンスは特定のマックアドレス固定でマシン毎に付与されます.)
    (\* コンピュータ単体での使用,小さなクラスタ環境に適しています.)

    ii. リモートライセンス

    ("FlexNet based remote licensing")
    - (\* FlexNetを使用したライセンスサーバが必要です.)
    - (\* 大規模なクラスタやマルチユーザ環境に適しています.)

## 3. インストール

- オンライン用インストールスクリプトのダウンロード wget-N https://downloads.q-chem.com/qcinstall.sh を実行します.
- インストールスクリプトのパーミッションを実行可能に変更 chmod +x ./qcinstall.sh を実行します.
- インストールスクリプトの実行
   ./qcinstall.sh
   を実行します.
- ④ インストール画面上の指示に従って進行
  - a) welcome 画面

```
ж
                                                        ж
                 Welcome to Q-Chem Installation
   ж
                                                        ж
   ж
                                                        ¥
   This is the online installation package for Q-Chem.
Internet access is required to download the distribution.
b) Q-Chem をインストールするディレクトリの入力
    上記 1.事前準備で用意されたインストールディレクトリを絶対パスで
  入力します.
    例 1) /usr/local/qchem5.2
    例2) /home/[ユーザ名]/qchem
   Please specify the path of the new Q-Chem installation directory,
   or type 'x' to exit
    instllation directory (絶対パス)
   Q-Chem will be installed in "installation directory"
```

c) インストールするパッケージの選択

上記 2.パッケージのオプションにありました使用可能パッケージが表示されますので、インストールするパッケージの番号を選択します.

| You are installing<br>Available packages<br>1 Linux 64-bit<br>2 Linux 64-bit<br>3 Linux 64-bit<br>4 Linux 64-bit<br>5 Linux 64-bit | Q-Chem 5.2.0<br>for LINUX_Ix86_64:<br>shared-memory version<br>cluster version (built-in MPICH)<br>cluster version (requires MPICH3)<br>cluster version (requires OpenMPI 1.10)<br>version with NVIDIA GPU support (installs BrianQC) |
|----------------------------------------------------------------------------------------------------|----------------------------------------------------------------------------------------------------|
| Please choose packa                                                                                                    | age to install or press 'x' to exit [1-5]                                                                                                    |
| > <b>_</b>                                                                                                    |                                                                                                    |

d) スクラッチディレクトリの入力

上記 1.事前準備で用意されたスクラッチディレクトリを絶対パスで入

力します.

例) /tmp

Q-Chem 5.2 Linux OS へのオンラインインストール

e) 使用メモリのデフォルト最大値の入力

使用メモリの最大値をデフォルトで何メガバイトにしておくかを入力

します. (既定値は8000です.)

Default Upper Memory Limit: The MEM\_TOTAL keyword in Q-Chem input files specifies the maximum amount of memory used by each Q-Chem process. Here you can set a default value for MEM\_TOTAL, which will be saved in \$QC/config/preference file. You can edit this file later or specify MEM\_TOTAL in input files.

Please specify a default value for MEM\_TOTAL in megabytes [8000]

使用メモリのデフォルト最大値

f) 設定ファイルの格納場所表示

システム・コンフィグレーション・プリファレンスファイルの場所と環 境変数ファイルの場所が表示されます.

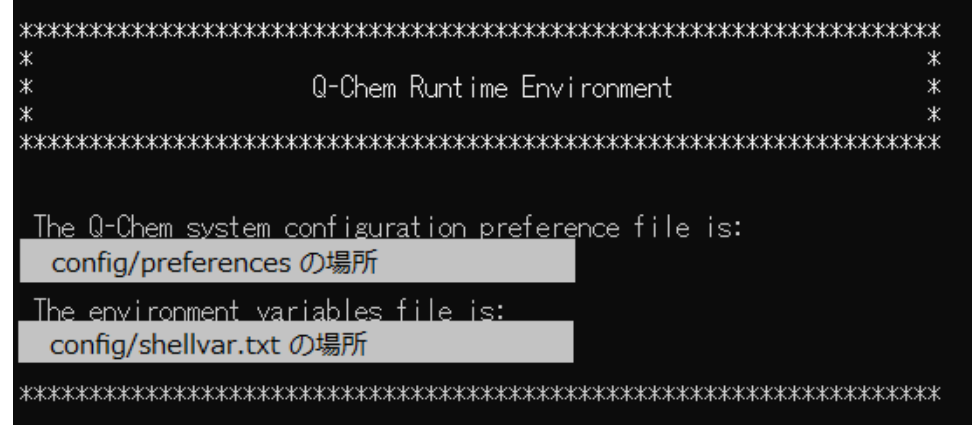

g) ライセンス契約の確認

ライセンス契約内容を閲覧するかどうかを聞いてきますので, y を入力 し内容をご確認下さい.

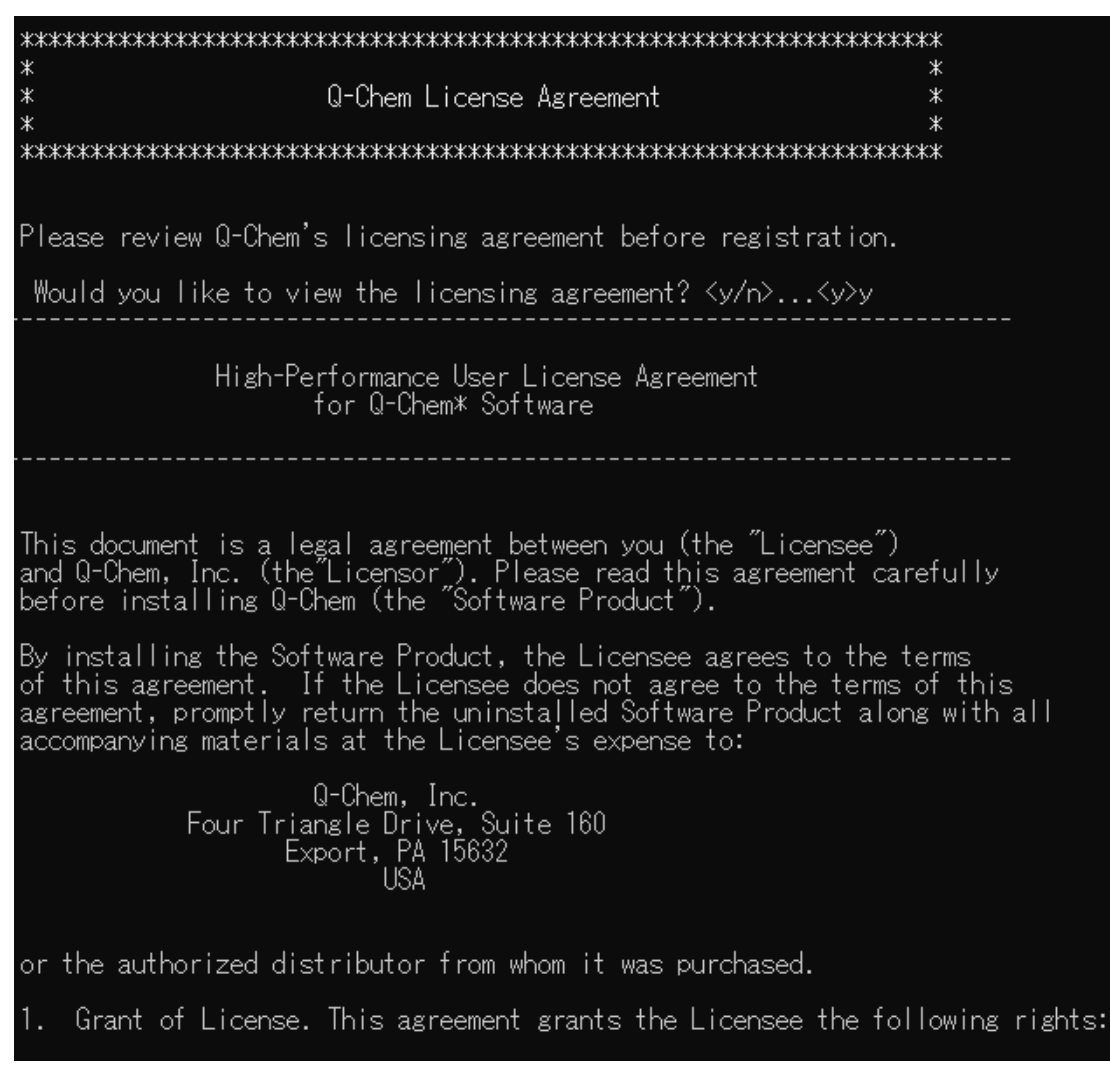

h) ライセンス契約の受諾

ライセンス契約に合意するかどうかを聞いてきますので、(よろしけれ

ば) y を入力します.

- 7. Miscellaneous. This agreement is governed by the laws of the Commonwealth of Pennsylvania, United States and applicable international laws. Should the Licensee have any questions concerning this agreement or if the Licensee desires to contact the Licensor for any reason, please call +1 (724) 325-9969 or write: Q-Chem, Inc., Four Triangle Drive, Suite 160, Export, PA 15632-9255, USA.
- 8. Limited Warranty. The Licensor warrants that the software medium will be free from defects in materials and workmanship under normal use and service for a period of one (1) year from the date of receipt. To the extent allowed by applicable law, implied warranties on the software medium, if any, are limited to ninety (90) days.

The Licensor specifically does NOT warrant the results of calculations performed using the Software Product. The Licensee is responsible for assuring that the mathematical, engineering, scientific use or any other application of the Software Product is gualified according to the applicable professional norms.

- 9. Customer Remedy Under Warranty. The Licensor's entire liability and exclusive remedy shall be replacement of the software medium that does not meet the Licensor's Limited Warranty and which is returned to the Licensor with a copy of the Licensee's receipt, paid invoice or other proof of purchase. This Limited Warranty is void if failure of the software medium has resulted from accident, abuse or misapplication. Any replacement software medium will be warranted for the remainder of the original warranty period or thirty (30) days, whichever is longer. Outside the United States, neither these remedies nor any product support services offered by the Licensor are available without a copy of the Licensee's receipt, paid invoice or other proof of purchase from an authorized distributor.
- 10. Disclaimer of Warranty. The Licensor and its suppliers disclaim all other warranties, either expressed or implied, including, but not limited to, implied warranties of merchantability and fitness for a particular purpose with regard to the Software Product and any accompanying software medium.
- 11. No Liability for Consequential Damages. In no event shall the Licensor or its suppliers be liable for any special incidental, indirect or consequential damages whatsoever (including, without limitation, damages for loss of business profits, business interruptions, loss of business information or any other pecuniary loss) arising out of the use of or inability to use the Software Product, even if the Licensor has been advised of the possibility of such damages.
- 12. No Third Party Liability. The Licensee agrees to indemnify the Licensor, its distributors and its suppliers from assertions by Third Parties against the Licensor resulting from the use of this Software Product by Licensee for the benefit of said Third Parties. Under no circumstance shall the Licensor be held liable for the application selected, employed or otherwise made the responsibility of the Licensee for the benefit of any Third Party.

\*Q-Chem is a trademark of Q-Chem, Inc.

Do you accept the terms of the licensing agreement? <y/n>...<y>y\_

i) ライセンス登録(注文番号とライセンスファイル送付用メールアドレス の入力)

上記 1.事前準備で用意された注文番号とライセンスファイルの送付先 メールアドレスを入力します.

| ************************************                                                                                                | *<br>*<br>* |
|----------------------------------------------------------------------------------------------------|-------------|
| Registration is required to use Q-Chem. Please provide a valid<br>e-mail address in order to receive a Q-Chem license file.         |             |
| - If you are a current Q-Chem user, please provide the order numb<br>below. It can be found in the e-mail you received from Q-Chem. | ber         |
| - If you are a new Q-Chem user without an order number, please er<br>below and provide the registration information subsequently.   | nter O      |
| Please enter your order number: <mark>####</mark> 注文番号                                                                              |             |
| [IMPORTANT: a valid Email is REQUIRED to receive license]<br>Please enter your email address CORRECTLY: *****@***********           |             |
| User Registration Information: メールアドレス                                                                                              |             |
| Order Number: ####<br>Email: *****@***********                                                                                      |             |
| Is the above information correct? <y n=""><y>y_</y></y>                                                                             |             |

表示された内容で宜しければ y を入力します.

j) ライセンスオプションの選択

上記 2.ライセンスのオプションにありましたノード固定ライセンスか FlexNet を使用するリモートライセンスにするかを選択し,1か2を入力 します.

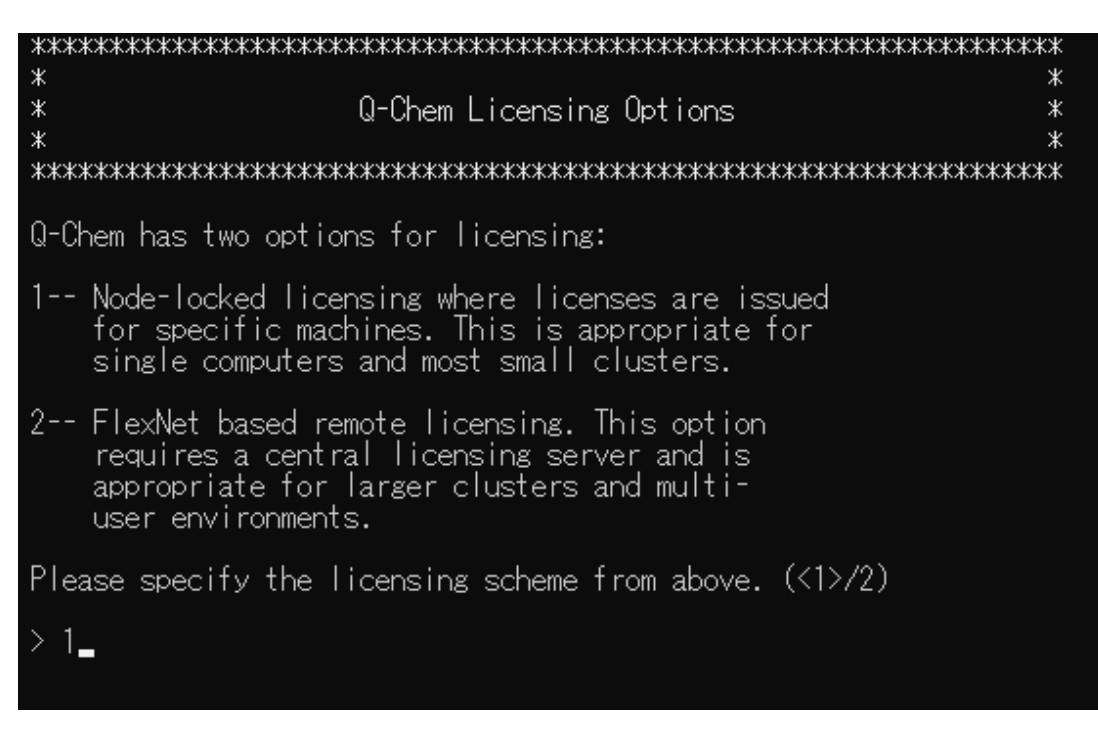

k) ライセンス要求データの Q-Chem サーバへの送信

注文番号, メールアドレス, インストールしたマシンのデータが自動的 に Q-Chem サーバに送られます. また, ここで画面上に表示されたライ センス要求内容が登録したメールアドレスに送られます. (ライセンスデ ータの内容ではありません.)

メール送信に失敗した場合は,インストールディレクトリに作成された license.dat ファイルをメール添付して, <u>license@q-chem.com</u>までライ センスをリクエストしてください.

(\*画面は次ページ)

| machine ID data                                                                                                    |
|----------------------------------------------------------------------------------------------------|
| The installer is now submitting license data to the Q-Chem server                                                                                                    |
| Message from Q-Chem Server:                                                                                                    |
| The following license data has been received.<br>A copy of this message has been sent to<br><u>*****@*****.</u> ***                                                             |
| 2019年 6月 11日 火曜日 12:43:46 DST<br>#sta_regi<br>Order Number: ####<br>User Name:<br>Department:<br>Group Leader:<br>Institute:<br>Email: *****@***** ***                          |
| #end_regi<br>QCPLATFORM LINUX_Ix86_64<br>QCMPI SEQ<br>QCVERSION 5.2.0<br>QCOLDVER 5.2.0<br>#sta_sid                                                                             |
| machine ID data                                                                                                    |
| ffend_sid<br>This is not your license, you will receive the license<br>in another email shortly.                                                                                |
|                                                                                                    |
| Summary of License Data Gathering                                                                                                    |
| The licenses data has been submitted to Q-Chem<br>office. You should receive a confirmation email<br>and subsequently the license file at the email<br>address *****@******.*** |
| If you do not receive the confirmation email<br>within an hour please email the file<br>[インストールディレクトリ]/license.dat<br>to license@q-chem.com to request your license.            |
|                                                                                                    |

l) インストールサマリ画面

実行環境の設定方法が表示されます.

| *****                      | ***************************************                                            |
|----------------------------|------------------------------------------------------------------------------------|
| * *                        | Q-Chem Installation Summary                                                        |
| *                          | ,<br>גжжжжжжжжжжжжжжжжжжжжжжжжжжжжжжжжжжжж                                         |
|                            |                                                                                    |
| Q-Chem inst                | allation/update has been completed.                                                |
| To run Q-Cł                | nem calculations simply source the setup script below.                             |
| For tash or<br>source (インス | csh:<br>ストールディレクトリ]/qcenv.csh                                                      |
| For bash:<br>・[インストー)      | レディレクトリ]/qcenv.sh                                                                  |
| You can put<br>~/.cshrc fo | the above lines in your shell startup script<br>or tcsh/csh or ~/.bashrc for bash. |
| To get the                 | latest Q-Chem updates please run                                                   |
| [インストール                    | ディレクトリ]/qcupdate.sh                                                                |
| To regenera                | ate license data please run                                                        |
| [インストール                    | ディレクトリ]/qcinstall.shupdate-lic                                                     |
| *****                      | *******                                                                            |
| Q-Chem の計算<br>環境に反映させ      | 章をさせるためのセットアップスクリプトをシェルの実<br>る必要があります.                                             |
| ・tcsh 又は csh               | 系ユーザは,シェルのリソースファイル ~/.cshrc に                                                      |

- 'source [インストールディレクトリ]/qcenv.csh'を追加します.
- ・bash 系ユーザは,シェルのリソースファイル ~/.bashrc に
- '.[インストールディレクトリ]/qcenv.sh 'を追加します.
- ・その後、シェルを再起動するか source コマンドを使って環境設定を 現在のシェルに反映させます.

source ~/.cshrc

または

source ~/.bashrc

⑤ ライセンスファイルの保存

インストールから 1~2 日で "Q-Chem 5.2 License – OrderID: ####"というタイ トルのメールが"Q-Chem License" office@q-chem.com より送られてきます. 'qchem.license.dat.[ホストマシン名]'という名前でライセンスファイルが添付さ れています. 最後の[ホストマシン名]という拡張子を削除し, 'qchem.license.dat'という名前で Q-Chem インストールディレクトリ直下にある qcaux/license ディレクトリ内 に保存します.

⑥ Q-Chem の実行

正しいライセンスファイルが格納されると、コマンド qchem [入力ファイル] [出力ファイル] により Q-Chem を実行することができます.

EOD